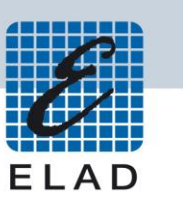

# ELAD Application Note AN-003 Using FDM-DUO with WSJT-X (Ver. 1.8.0)

## Contents

| Intro | oduction             | . 2 |
|-------|----------------------|-----|
| 1     | Pre-requirements     | . 2 |
| 2     | Settings             | . 5 |
| 3     | Receive and transmit | 10  |

#### Introduction

This application note describes how to use FT8 Protocol using WSJT-X and FDM-DUO.

### **1** Pre-requirements

USB Serial Port driver from FTDI must be installed on the computer you are using. Then you need to identify the CAT USB port number. Open the Windows "Device Manager" and expand the "Ports (COM &LPT)" node. The CAT USB port is listed as "USB Serial Port".

| 📇 Device Manager                  | _ | $\times$ |
|-----------------------------------|---|----------|
| File Action View Help             |   |          |
|                                   |   |          |
| V 🗄 DELL-VOSTRO15                 |   | ^        |
| > 🖺 Audio inputs and outputs      |   |          |
| > 🦢 Batteries                     |   |          |
| > 💈 Bluetooth                     |   |          |
| > 👰 Cameras                       |   |          |
| > 💻 Computer                      |   |          |
| > 👝 Disk drives                   |   |          |
| > 🖙 Display adapters              |   |          |
| > 🔐 DVD/CD-ROM drives             |   |          |
| > 🏺 ELAD Samplers                 |   |          |
| > 🛺 Human Interface Devices       |   |          |
| > 🦏 IDE ATA/ATAPI controllers     |   |          |
| > 🚡 Imaging devices               |   |          |
| > 🖵 Intel WiUSB                   |   |          |
| > 🥅 Keyboards                     |   |          |
| Mice and other pointing devices   |   |          |
| > 🛄 Monitors                      |   |          |
| > 🖶 Network adapters              |   |          |
| 🗸 🗍 Ports (COM & LPT)             |   |          |
| USB Serial Port (COM11)           |   |          |
| > 🚍 Print queues                  |   |          |
| > 🚍 Printers                      |   |          |
| > Processors                      |   |          |
| > Software devices                |   |          |
| Sound, video and game controllers |   | ~        |
|                                   |   |          |
|                                   |   |          |

In this case the CAT USB port number is COM11.

Check if the computer detects the input and output audio lines of the FDM-DUO. You can find them under the "Audio inputs and outputs" node of the Device Manager.

| ₫ 0  | 📇 Device Manager |      |      |  |  | $\times$ |
|------|------------------|------|------|--|--|----------|
| File | Action           | View | Help |  |  |          |

| <b></b> | -      |                                                                                                    |   |
|---------|--------|----------------------------------------------------------------------------------------------------|---|
| ~       | 봂      | DELL-VOSTRO15                                                                                                    | ~ |
|         | $\sim$ | 🚺 Audio inputs and outputs                                                                                                    |   |
|         |        | Altoparlanti / cuffie (Realtek High Definition Audio)                                                                                                    |   |
|         |        | 😅 Linea (FDM-DUO Audio v1.04)                                                                                                    |   |
|         |        | 😅 Linea (FDM-DUO Audio v1.04)                                                                                                    |   |
|         |        | 🖳 Microfono (FDM-DUO Audio v1.04)                                                                                                    |   |
|         |        | 🖳 Microfono (Realtek High Definition Audio)                                                                                                    |   |
|         | >      | 🝃 Batteries                                                                                                    |   |
|         | >      | 8 Bluetooth                                                                                                    |   |
|         | >      | Cameras     Cameras     Cameras |   |
|         | >      | 💻 Computer                                                                                                    |   |
|         | >      | Disk drives                                                                                                    |   |
|         | >      | 🔙 Display adapters                                                                                                    |   |
|         | >      | DVD/CD-ROM drives                                                                                                    |   |
|         | >      | 🏺 ELAD Samplers                                                                                                    |   |
|         | >      | 🐺 Human Interface Devices                                                                                                    |   |
|         | >      | na IDE ATA/ATAPI controllers                                                                                                    |   |
|         | >      | a Imaging devices                                                                                                    |   |
|         | >      | 🚽 Intel WiUSB                                                                                                    |   |
|         | >      | 🔤 Keyboards                                                                                                    |   |
|         | >      | Mice and other pointing devices                                                                                                    |   |
|         | >      | Monitors                                                                                                    |   |
|         | >      | 🚽 Network adapters                                                                                                    |   |
|         | >      | Ports (COM & LPT)                                                                                                    |   |
|         | >      | 🚍 Print queues                                                                                                    | ~ |
|         |        |                                                                                                    |   |

Check also the volume of the playback and recording devices.

| Sound                                                                                                    | × 🌛 Linea Properties ×                |
|----------------------------------------------------------------------------------------------------|---------------------------------------|
| Playback Recording Sounds Communications                                                                                                    | General Levels Advanced Spatial sound |
| Select a playback device below to modify its settings:                                                                                                    |                                       |
| Linea<br>FDM-DUO Audio v1.04<br>Default Communications Device<br>Altoparlanti / cuffie<br>Realtek High Definition Audio<br>Default Device                                                            | Linea<br>100 ()) Balance              |
| Configure Set Default V Properties OK Cancel Apply Sound                                                                                                    | OK Cancel Apply                       |
|                                                                                                    | Clinea Properties                     |
| Playback Recording Sounds Communications                                                                                                    | General Listen Levels Advanced        |
| Select a recording device below to modify its settings:         Microfono         FDM-DUO Audio v1.04         Default Device         Linea         FDM-DUO Audio v1.04         Currently unavailable | Linea 100 () Balance                  |
| Microfono<br>Realtek High Definition Audio<br>Ready                                                                                                    |                                       |
| Missaggio stereo<br>Realtek High Definition Audio<br>Disabled                                                                                                    |                                       |
| Configure Set Default 💌 Properties                                                                                                    |                                       |
|                                                                                                    |                                       |

© 2018 ELAD S.r.l. All rights reserved. No part of this document may be reproduced, published, used, disclosed or disseminated in any form or by any means, electronic, photocopying or otherwise, without prior written permission of ELAD S.r.l.

#### 2 Settings

When opening the software it will show these two windows.

#### Main Window : WSJT-X v1.8.0 by K1JT × File Configurations View Mode Decode Save Tools Help Band Activity Rx Frequency UTC dB DT Freq Message UTC dB DT Freq Message Log QSO Stop Monitor Erase Decode Enable Tx Halt Tx Tune Menus 40m 100 ~ 7.074 Pwr Generate Std Msgs Next Now Tx even/1st DX Grid ON3EDG IW3SR JN65 Ο Tx 1 DX Call Tx 1310 Hz ≑ Tx ← Rx -80 0 Tx 2 ON3EDG IW3SR -15 ON3EDG JO20 Rx 1310 Hz 🖨 Rx ← Tx -60 Az: 315 750 km 0 Tx 3 ON3EDG IW3SR R-15 Hold Tx Freq 40 Lookup Add Report -15 韋 ON3EDG IW3SR RRR 0 Tx 4 ·20 Auto Seq Call 1st ON3EDG IW3SR 73 Ο Tx 5 ~ 2017 nov 28 -0 NA VHF Contest CQ IW3SR JN65 Tx 6 ۲ 11:14:16 20 dB 1/15 WD:6m Receiving FT8

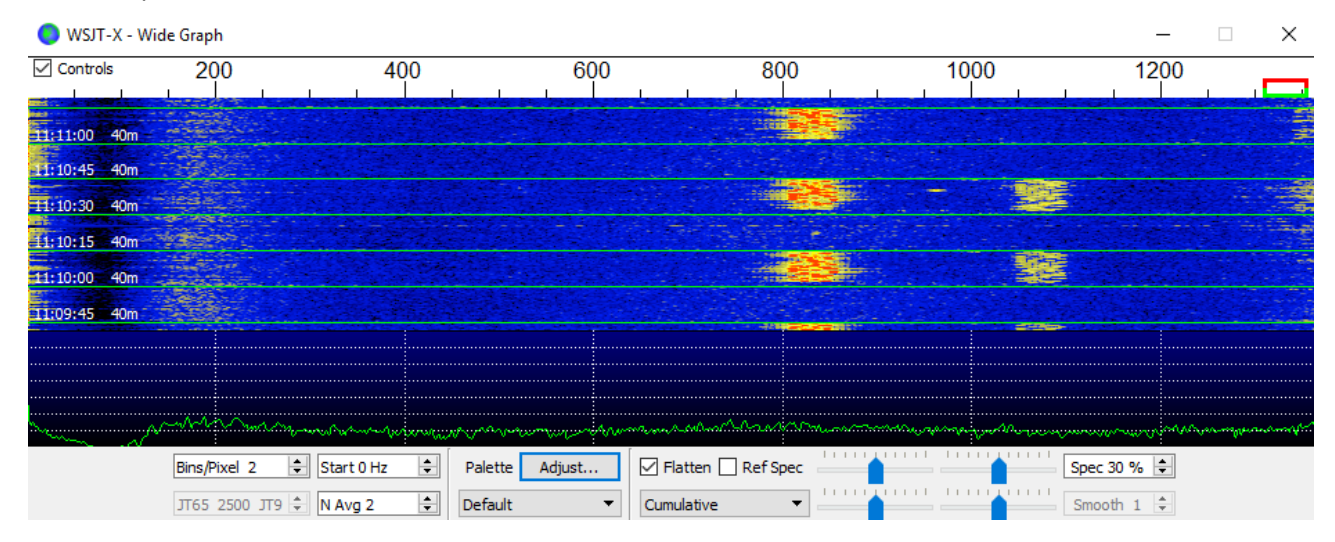

#### Wide Graph :

© 2018 ELAD S.r.l. All rights reserved. No part of this document may be reproduced, published, used, disclosed or disseminated in any form or by any means, electronic, photocopying or otherwise, without prior written permission of ELAD S.r.l. On the Main Window, go to the Mode menu and select FT8.

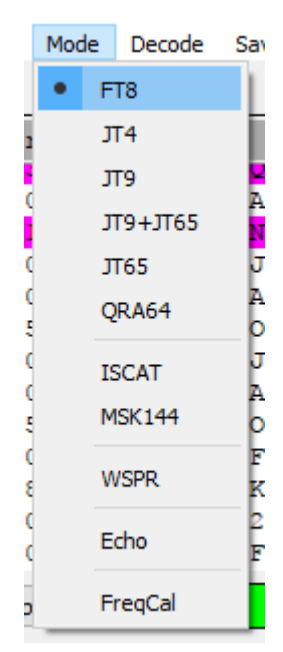

After that you have to set WSJT-X to work with the FDM-DUO, go to File and then Settings.

| 0    | WSJT-X v1.8.0 I                              | by K1JT | r    |        |      |  |  |  |  |
|------|----------------------------------------------|---------|------|--------|------|--|--|--|--|
| File | Configurations                               | View    | Mode | Decode | Save |  |  |  |  |
|      | Open                                         |         |      | Ctrl+  | o    |  |  |  |  |
|      | Open next in direc                           | ctory   |      | F6     | Ī    |  |  |  |  |
|      | Decode remaining files in directory Shift+F6 |         |      |        |      |  |  |  |  |
|      | Delete all *.wav & *.c2 files in SaveDir     |         |      |        |      |  |  |  |  |
|      | Erase ALL.TXT                                |         |      |        |      |  |  |  |  |
|      | Erase wsjtx_log.a                            | idi     |      |        | 1    |  |  |  |  |
|      | Open log director                            | y       |      |        | 1    |  |  |  |  |
|      | Settings                                     |         |      | F2     |      |  |  |  |  |
|      | Exit                                         |         |      | 11.00  | I    |  |  |  |  |

© 2018 ELAD S.r.l. All rights reserved. No part of this document may be reproduced, published, used, disclosed or disseminated in any form or by any means, electronic, photocopying or otherwise, without prior written permission of ELAD S.r.l.

Set the General tab of the Settings window as follows.

| Settings      |               |               |                |                  |                  |             | ?        | ×    |
|---------------|---------------|---------------|----------------|------------------|------------------|-------------|----------|------|
| General       | Radio         | Audio         | Tx Macros      | Reporting        | Frequencies      | Colors      | Adva     | lice |
| Station D     | Details       |               |                |                  |                  |             |          |      |
| My Call:      | IW3SR         |               | My Grid:       | JN65fw           | IARU Reg         | jion: All   | •        |      |
| Message       | e generatio   | on for type   | 2 compound o   | allsign holders: | Full call in Tx3 |             | •        |      |
| Display       |               |               |                |                  |                  |             |          | _    |
| 🗌 Blan        | k line betw   | een decodi    | ng periods     |                  |                  | Font        |          |      |
| Displ         | lay distanc   | e in miles    |                |                  | Dec              | coded Text  | Font     |      |
| <b>∠</b> Tx m | iessages to   | o Rx freque   | ency window    |                  |                  |             |          |      |
| Shov          | v DXCC en     | tity and wo   | orked before s | tatus            |                  |             |          |      |
| Behavior      |               |               |                |                  |                  |             |          |      |
| 🗌 Moni        | itor off at s | startup       |                | Enable VHF       | /UHF/Microwave   | features    |          |      |
| 🗌 Moni        | itor returns  | s to last use | ed frequency   | Allow Tx fr      | equency changes  | while trans | smitting |      |
| 🗹 Doub        | ole-click on  | call sets To  | x enable       | Single deco      | ode              |             |          |      |
| 🗹 Disat       | ble Tx afte   | r sending 7   | 73             | Decode aff       | ter EME delay    |             |          |      |
|               |               |               |                |                  | Tx watchdo       | og: 6 minut | tes 韋    |      |
|               | ID after 73   | 3             |                |                  | Periodic CW I    | D Interval: | 0 韋      |      |
|               |               |               |                |                  |                  |             |          |      |
|               |               |               |                |                  | Oł               | K           | Cancel   |      |

Note: "My Call" and "My Grid" have to be set with your personal information.

| General Radio Audio Tx Macros Repo                                 | rting Frequencies Colors Advalue                                                                                                    |
|--------------------------------------------------------------------|----------------------------------------------------------------------------------------------------|
| Rig: Kenwood TS-480                                                | ▼ Poll Interval: 1s 🖨                                                                                                    |
| CAT Control                                                        | PTT Method                                                                                                    |
| Serial Port: COM7 ~                                                | ○ VOX ○ DTR                                                                                                    |
| Serial Port Parameters                                             | ◯ CAT                                                                                                    |
| Baud Rate: 38400 🔻                                                 | Port: COM7 ~                                                                                                    |
| Data Bits<br>O Seven      Eight<br>Stop Bits<br>One      Two       | <ul> <li>Rear/Data <ul> <li>Front/Mic</li> <li>Mode</li> <li>None <ul> <li>USB <ul> <li>Data/Pkt</li> </ul> </li> </ul></li></ul></li></ul> |
| Handshake     None () XON/XOFF () Hardware     Earce Control Lines | Split Operation<br>None  Rig  Fake It                                                                                                    |
| DTR: RTS:                                                          | Test CAT Test PTT                                                                                                    |
|                                                                    | OK Cancel                                                                                                    |

Set the Radio tab of the Settings window as follows. Be careful to choose the right COM port.

You can test the CAT connection using the "Test CAT" button.

If "PTT Method" is set to "RTS", the "PTT" setting on the FDM-DUO (menu 54) has to be set on "PTT IN + RTS".

Set the Audio tab of the Settings window as follows.

| General       Radio       Audio       Tx Macros       Reporting       Frequencies       Colors         Soundcard       Input:       Linea (FDM-DUO Audio v1.04) <ul> <li>Mathematical Mathematical Mathmatical Mathmatical Mathmatical Mathematical Mathematical Mathmat</li></ul> | Advaluce |
|----------------------------------------------------------------------------------------------------|----------|
| Soundcard Input: Linea (FDM-DUO Audio v1.04) Output: Linea (FDM-DUO Audio v1.04) Save Directory                                                                                                    | ono 🔻    |
| Input: Linea (FDM-DUO Audio v1.04)   Output: Linea (FDM-DUO Audio v1.04)  Save Directory                                                                                                    | ono 🔻    |
| Output: Linea (FDM-DUO Audio v1.04)   Ma Save Directory                                                                                                    | ono 🔻    |
| Save Directory                                                                                                    |          |
|                                                                                                    |          |
| Location: C:/Users/Giambattista/AppData/Local/WSJT-X/save Sel                                                                                                    | lect     |
| AzEl Directory                                                                                                    |          |
| Location: C:/Users/Giambattista/AppData/Local/WSJT-X Sel                                                                                                    | lect     |
| Remember power settings by band                                                                                                    |          |
| Transmit Tune                                                                                                    |          |
|                                                                                                    |          |
|                                                                                                    |          |
|                                                                                                    |          |
|                                                                                                    |          |
|                                                                                                    |          |
|                                                                                                    |          |
| OK                                                                                                    | Canad    |

© 2018 ELAD S.r.l. All rights reserved. No part of this document may be reproduced, published, used, disclosed or disseminated in any form or by any means, electronic, photocopying or otherwise, without prior written permission of ELAD S.r.l.

#### 3 Receive and transmit

On the Main Window the Band Activity area shows the messages and the requests from other people.

| Band Activity |     |      |      |   |                   |               |              |  |  |
|---------------|-----|------|------|---|-------------------|---------------|--------------|--|--|
| UTC           | dB  | DT   | Freq |   | Message           |               |              |  |  |
| 110/45        | U   | -0.1 | 1297 | ~ | CQ IZCZQ JN55     | <b>!ITALY</b> |              |  |  |
| 110800        | -18 | 0.7  | 503  | ~ | BG7BDB OG5N KP00  |               |              |  |  |
| 110800        | 10  | 1.2  | 911  | ~ | G7KFQ DJ7TH RRR   |               |              |  |  |
| 110800        | -14 | 0.0  | 1201 | ~ | ONSEDG DG0OS R+07 |               |              |  |  |
| 110815        | -13 | 0.8  | 1202 | ~ | DG0OS ON3EDG RRR  |               |              |  |  |
| 110815        | -9  | 0.8  | 1256 | ~ | CQ SP1HN J073     | !Poland       |              |  |  |
| 110815        | -17 | 0.1  | 1297 | ~ | CQ I2CZQ JN55     | !Italy        |              |  |  |
| 110830        | 11  | 1.4  | 911  | ~ | G7KFQ DJ7TH 73    |               |              |  |  |
| 110830        | -10 | 0.7  | 1052 | ~ | CQ SP6TRW J071    | !Poland       |              |  |  |
| 110830        | -12 | 0.0  | 1201 | ~ | ONSEDG DG0OS 73   |               |              |  |  |
| 110845        | -13 | 0.7  | 1202 | ~ | DG0OS ON3EDG 73   |               |              |  |  |
| 110845        | -12 | 0.8  | 1256 | ~ | CQ SP1HN J073     | Poland        |              |  |  |
| 110845        | -16 | 0.0  | 1297 | ~ | CQ I2CZQ JN55     | !Italy        | $\checkmark$ |  |  |

You can answer to a request by double clicking on their name.

| Rx Frequency |     |     |      |   |                   |   |  |  |  |
|--------------|-----|-----|------|---|-------------------|---|--|--|--|
| UTC          | dB  | DT  | Freq |   | Message           |   |  |  |  |
| 110145       | -6  | 0.8 | 1310 | ~ | CQ ONSEDG JO20    | 1 |  |  |  |
| 110202       | Тx  |     | 1310 | ~ | ONSEDG IWSSR JN65 |   |  |  |  |
| 110215       | -2  | 0.8 | 1310 | ~ | IW3SR ON3EDG -07  |   |  |  |  |
| 110230       | Тx  |     | 1310 | ~ | ONSEDG IWSSR R-02 |   |  |  |  |
| 110245       | 4   | 0.8 | 1310 | ~ | IW3SR ON3EDG RRR  |   |  |  |  |
| 110300       | Tx  |     | 1310 | ~ | ONSEDG IWSSR 73   |   |  |  |  |
| 110315       | -7  | 0.8 | 1309 | ~ | IW3SR ON3EDG 73   |   |  |  |  |
| 110415       | -7  | 0.8 | 1309 | ~ | CQ ON3EDG JO20    |   |  |  |  |
| 110445       | -12 | 0.8 | 1310 | ~ | CQ ONSEDG JO20    |   |  |  |  |
|              |     |     |      |   |                   |   |  |  |  |
|              |     |     |      |   |                   | 1 |  |  |  |
| <            |     |     |      |   | >                 |   |  |  |  |

Generate Std Msgs Next Now ON3EDG IW3SR JN65 Ο Tx 1 ON3EDG IW3SR -15 Ο Tx 2 0 ON3EDG IW3SR R-15 Tx 3 0 ON3EDG IW3SR RRR Tx 4 ON3EDG IW3SR 73  $\sim$ Ο Tx 5 IW3SR JN65 ۲ Tx 6

A sequence of messages will start and if you selected Auto Seq will send those messages automatically.

on the Main Window the software

© 2018 ELAD S.r.I. All rights reserved. No part of this document may be reproduced, published, used, disclosed or disseminated in any form or by any means, electronic, photocopying or otherwise, without prior written permission of ELAD S.r.I.